## Konfiguration iOS

Jedem Nutzer der Hochschule Fulda sind verschiedene Netzlaufwerke zugeordnet. Diese können an den Arbeitsplätzen an der Hochschule Fulda, sowie auf dem privaten PC bzw. Notebook verwendet werden. Nachfolgend finden Sie Anleitungen für die Verwendung der Netzlaufwerke.

Allgemeine Informationen zu Netzlaufwerken finden Sie hier.

Unter Windows und MacOSX stehen verschiedene Möglichkeiten der Konfiguration zur Verfügung. Die Nutzung des OES- bzw. Kanaka-Client ist die einfachste und vom RZ empfohlene Methode.

Der Zugriff auf Ihr persönliches Verzeichnis, beziehungsweise ihr Gruppenlaufwerk ist unter iOS mittels *SMB* möglich. Im Apple Appstore stehen dafür eine Reihe verschiedener Apps zur Verfügung. Im folgenden beschreiben wir die Konfiguration beispielhaft anhand der App *Remote File Manager Basic*, die Sie kostenlos beziehen können.

Leider sind die Apps häufig kostenpflichtig oder deren kostenlose Variante besitzt Einschränkungen. Wir empfehlen, dass Sie die App verwenden, mit der Sie am besten arbeiten können.

Installieren Sie die Anwendung und öffnen Sie diese.

Um eine neue Verbindung einzurichten, klicken Sie auf das *Plus-Zeichen (+)* neben *Dashboard* und wählen Sie *Network Share*.

Es öffnet sich ein Formular, das wie im folgenden Screenshot gezeigt auszufüllen ist. Beachten Sie dabei jedoch, dass die mit *X*, *Y* und *Z* gekennzeichneten Werte (Hostname, Benutzername und SMB Ordner) anzupassen sind.

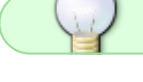

| 15:50 Do. 24, Okt. 🗣 48 % 💽                                                                                                    |                  |                                              | ₹48% | 16:00 Do. 24. Okt.        |                                | ♥46%■     |
|----------------------------------------------------------------------------------------------------|------------------|----------------------------------------------|------|---------------------------|--------------------------------|-----------|
| ✓ Suchen                                                                                                    | Edit Dashboard + | My Documents                                 |      | Edit Dashboard            | - fd3430                       |           |
| Remote File Manager Basic                                                                                                    | Local            | User Manual<br>24. Oct 2019 at 15:50 3 items | /    |                           | BBB<br>28. Aug 2019 at 16-58   | /         |
| OFFNEN                                                                                                    | Favorites        |                                              |      | Favorites                 | 20. Sep 2019 at 11:39          | /         |
| 4,2 ★ ★ ★ ★ ☆ 4+<br>27 Warbargan Abar                                                                                                    |                  | New Connection Done                          |      | NETWORK SHARE Cancel      | Dienstreisen<br>Save           | /         |
| Control Control <t< td=""><td></td><td>Network Share</td><td></td><td>Display Name</td><td>Home (G:\)</td><td>/</td></t<>                                                                                                    |                  | Network Share                                |      | Display Name              | Home (G:\)                     | /         |
| Protect Protect <t< td=""><td></td><td>Windows/MapLinux/NAS</td><td></td><td>Computer Name/IP</td><td>(HOME6/DVZ/fd3430</td><td>/</td></t<>                                                                                                    |                  | Windows/MapLinux/NAS                         |      | Computer Name/IP          | (HOME6/DVZ/fd3430              | /         |
| Annual A and a second second sec | ·                | 😻 Dropbox                                    |      | DNS Domain Suffix         | Optional                       | /         |
|                                                                                                    |                  | 🝐 Google                                     |      | Show Hidden Files         | 445                            | 1         |
|                                                                                                    |                  | CneDrive                                     |      | Show Admin Share          | 0                              | /         |
| Remote File Manager allows you to directly access your files on remote computers                                                                                                    |                  | box                                          |      | Enable DFS Suppor         | <u> </u>                       |           |
| Mac, Windows, Linuxi, NAS. Jane Zhang<br>What's the major difference between Remote File Manager and other file app: Mehr Entwickler                                                                                                    |                  |                                              |      | LOGIN AS                  | 60.00                          |           |
| Wertungen & Rezensionen Alle anzeigen                                                                                                    |                  |                                              |      | Password                  | 103430                         | /         |
| 4,2 von 5 27 Wertungen                                                                                                    |                  |                                              |      | 500                       |                                |           |
| Bewerten: 🛱 🛱 🏠 🏠 🖄 Bewerten 💿 App-Support                                                                                                    |                  |                                              |      | 1 2 3 4<br><b>q w e r</b> | 5 6 7 8 9 0 ↑<br>t z u i o p i | $\otimes$ |
| Läuft, wie es soll Ver1.J. Applikation funktioniert prima 15. Nov.<br>★★★★☆ beguen ★★★★★ Billy Bullog                                                                                                    |                  |                                              |      | a s d f                   | g h j k l ö                    | ä 🗢       |
| Mr genügt es, auf meine Dateien zuzugreifen. Vielen Dank an die Entwicklerin Jane Zhang für<br>Das funktioniert wie gewünscht. die tolle App. Dazu auch noch kostenlos und<br>immer weiterentwickelt.                                                                                                    |                  |                                              |      | ☆ y x c                   | v b n m r f                    | Ŷ         |
| ich berufte diese inn seit lehren um Elme<br>in Heute 🖋 Spiele 📚 Apps 🏥 Updates Q Suchen                                                                                                    | t © 0            |                                              |      | .?123 🌐 🖟                 | .2123                          | Ŵ         |

Hier eine Übersicht über die einzustellenden Werte, wobei Hostname und Share von Ihrer Abteilung bzw. dem Fachbereich dem Sie angehören abhängt. Der SMB Ordner leitet sich aus Ihrer fd-Nummer ab.

| Variable              | Wert                                         | Beschreibung                                   |
|-----------------------|----------------------------------------------|------------------------------------------------|
| Display Name          | HOME-Laufwerk                                | Ein für Sie persönlich<br>einprägsamer Name    |
| Computer Name /<br>IP | fileserverX.rz.hs-fulda.de/HomeY/ZZ/fdxxyyyy | Die SMB-URL Ihres Laufwerks<br>(siehe Tabelle) |
| Username              | <fd-nummer></fd-nummer>                      | lhre fd-Nummer (fdxxyyyy)                      |
| Password              | <fd-passwort></fd-passwort>                  | Ihr Passwort                                   |

Klicken Sie anschließend auf *Save*. Um die Verbindung zu nutzen, tippen Sie unter *Dashboard* auf den von Ihnen gewählten *Display Namen*.

From: https://doku.rz.hs-fulda.de/ - **Rechenzentrum** 

Permanent link: https://doku.rz.hs-fulda.de/doku.php/docs:netzlaufwerke:cifs:ios

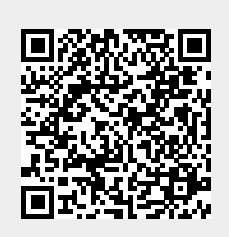

Last update: **11.12.2019 17:50**